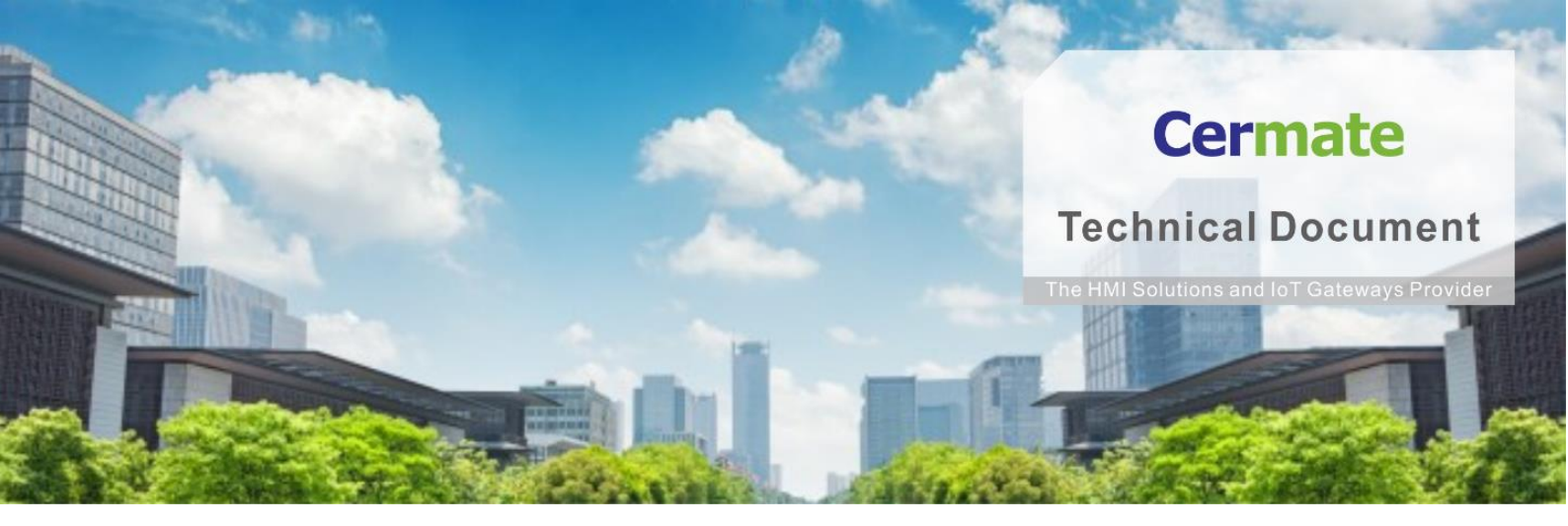

May 24, 2021 | V 1.0

# Software Function Guide TN056S-E Historic Path Function

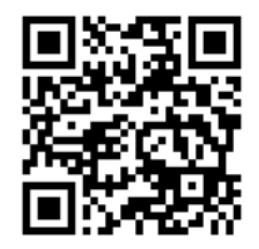

www.cermate.com

#### **Overview**

#### Cermate Historic Path Function Makes Precision Manufacturing More Efficient

Consumer commodities always have high volume and comprehensive models; the biggest challenge for precision manufacturing is efficiently and effectively producing and reducing extra waste.

Using the Historic Path function on Cermate PM Designer/PanelExpress to generate a visualized chart helps operators quickly determine the production result. Once the accumulated data becomes critical information, the know-how used for cross-check to avoid error happens frequently.

#### **Cermate Products**

HMI: PA2 / PK2 / PT2 / PX / IT400 Series Gateway: SX51 / SX52 / ES Series PanelExpress v4.0 version

### Software

OS: Windows 7(64 bit) / Windows 10(64 bit) PM Designer: PM Designer v4.0.5.18 or higher version

### Software Download Link

Please download the latest PM Designer from the link below.

https://www.cermate.com/downloadsoftware.html

### PM Designer v4.0 Setting

1. Add "Data Loggers"

| Project Manager                  |  |
|----------------------------------|--|
| □                                |  |
| 🗄 🔬 Global                       |  |
| └─────────────────────────────   |  |
| 🗄 – 🚚 Links                      |  |
|                                  |  |
| 🚟 📲 Sound Table                  |  |
| 🛓 💫 Setup                        |  |
| 🛓 🐻 Screen                       |  |
|                                  |  |
| - 👘 Recipes                      |  |
| 🚊 🛄 Data Loggers                 |  |
| · ···· 者 (0)                     |  |
| Operation Logging                |  |
|                                  |  |
| { <del>]</del> Text Format Table |  |
| 🗄 🖓 Macros                       |  |
| 🗄 🦻 🎝 Native Scripts             |  |
| -                                |  |
|                                  |  |

2. Since the Historic Path function example here will use 3 parameters, so you

have to select at least 3 words for Sample Size (Figure 2).

| Data Logger                                            |                                                    |                                                                          | <                 |
|--------------------------------------------------------|----------------------------------------------------|--------------------------------------------------------------------------|-------------------|
| General Data Item Advanced                             |                                                    |                                                                          |                   |
| Name: ID: 0 ~                                          |                                                    |                                                                          |                   |
|                                                        |                                                    | Save Data to File                                                        |                   |
|                                                        | Storage                                            |                                                                          |                   |
|                                                        | Battery Backed RAM O RAM (volatile)                |                                                                          |                   |
| Sample Size: 3 words                                   |                                                    |                                                                          |                   |
| Number of Samples: 1000                                |                                                    |                                                                          |                   |
| Sampling Method                                        | Sample Full Processing                             |                                                                          |                   |
| () Timed                                               | Stop Sampling                                      |                                                                          |                   |
| ○ Triggered                                            | Notify                                             |                                                                          |                   |
| ○ Triggered by Event Processor                         |                                                    |                                                                          |                   |
| ○ Clocked                                              |                                                    |                                                                          |                   |
| ○ Timed (sub-second)                                   | External Control                                   |                                                                          |                   |
| Passive                                                | Clear Buffer                                       |                                                                          |                   |
| O Passive (sub-second)                                 | Enable Sampling                                    | Add a serial number to each record when generating the CSV and TXT files |                   |
| Data Logging Macro                                     | Publish MQTT Message                               | Reverse the order of the high word and low word of 32-bit data           |                   |
|                                                        |                                                    | Use Database                                                             |                   |
|                                                        |                                                    |                                                                          |                   |
|                                                        | Latest Recorded Data Word Address: \$L0:0 - \$L0:2 |                                                                          |                   |
|                                                        | Logging Buffer Size: 10000 words                   |                                                                          |                   |
| Data Arriving Macro Accessible To External Data Logger |                                                    |                                                                          |                   |
|                                                        |                                                    |                                                                          | <b>(Γ:</b> αα. 2) |
|                                                        |                                                    | 確定 取満 説明                                                                 | (Figure 2)        |

- 3. Define Data (Figure 3).
  - L0:0 Define as X coordinate
  - L0:1 Define as Y coordinate
  - L0:2 Define as Z coordinate

| D | at | a Logge | r         |          |            |
|---|----|---------|-----------|----------|------------|
|   | G  | eneral  | Data Item | Advanced |            |
|   |    | Addr    | Name      |          |            |
|   |    | L0:0    | x         |          |            |
|   |    | L0:1    | Y         |          |            |
|   |    | L0:2    | Z         |          |            |
|   |    |         | _         |          | (Figure 3) |

4. Object -> Historic Display -> Historic Path Display (Figure 4).

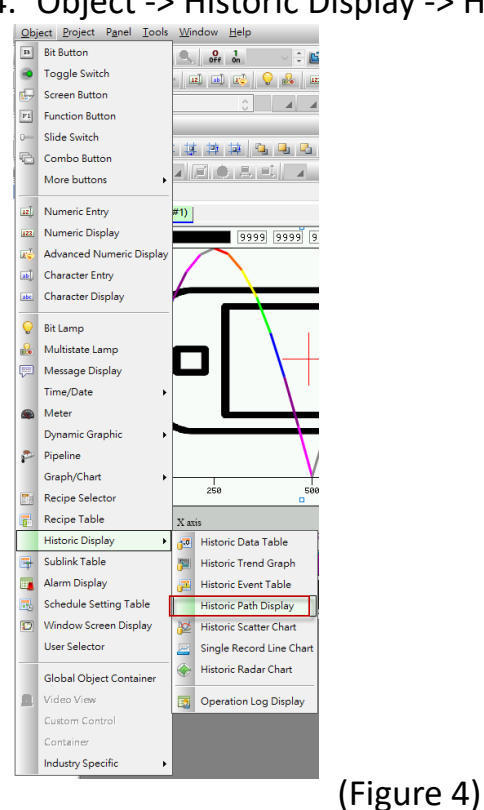

- 5. Open "Historic Path Display" for the setting (Figure 5).
- Associated Data Logger: Select the data logger

Cermate

- X Coordinate: Select L0:0 here for X and define Min/Max
- Y Coordinate: Select L0:1 here for Y and define Min/Max
- Display Quadrant: Set to 1/2/3/4 quadrant

| Historic Path Display                                                                                                    | ×                                                                                                    |
|----------------------------------------------------------------------------------------------------|----------------------------------------------------------------------------------------------------|
| General Point Selection Axis Visibility Gradient                                                                                                    |                                                                                                    |
| ID: HSC0000 Note:<br>Shape<br>Transparent<br>Border Color:<br>BG Color:<br>Chart BG Color:                                                                                                    |                                                                                                    |
| Associated Data Logger (0)<br>Data Source<br>Data Logger ) File<br>Display Quadrant: 1 ~<br>X Coordinate<br>Data Iten: X / V Coordinate<br>Data Iten: Y / V Coordinate<br>Data Iten: Y / V V Coordinate<br>Data Iten: Y / V V V V V V V V V V V V V V V V V V | Z Value     Data Item:   Z     Number of Value Ranges:   Image No.     Range No.   Low Bound (>=)   Color     1 (Highest)   7   Image Address     2   6   Image Address     3   5   Image Address     4   4   Image Address     6   2   Image Address     7   1   Image Address     8 (Lowest)   Image Address |
|                                                                                                    | 確定 取消 說明 (Figu                                                                                                    |

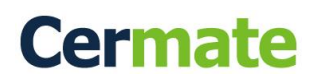

6. Z Value: Select L0:2 for Z coordinate and set curve color(up to 8 colors).

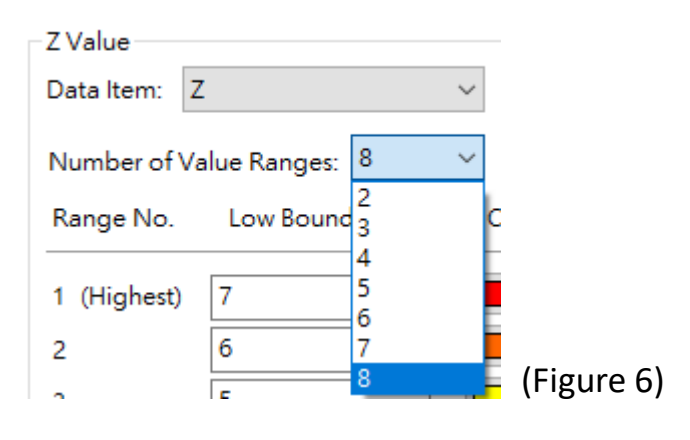

7. Define each Color and corresponding Low Bound (Figure 7).

| Z Value                     |                |       |  |  |  |
|-----------------------------|----------------|-------|--|--|--|
| Data Item: Z 🗸              |                |       |  |  |  |
| Number of Value Ranges: 8 ~ |                |       |  |  |  |
| Range No.                   | Low Bound (>=) | Color |  |  |  |
| 1 (Highest)                 | 7              |       |  |  |  |
| 2                           | 6              |       |  |  |  |
| 3                           | 5              |       |  |  |  |
| 4                           | 4              |       |  |  |  |
| 5                           | 3              |       |  |  |  |
| 6                           | 2              |       |  |  |  |
| 7                           | 1              |       |  |  |  |
| 8 (Lowest)                  |                |       |  |  |  |

(Figure 7)

#### Real Case (Figure 8)

Historic Path function used on cutting machine, different colors mean defined pressure value, which is to monitor the cutting path to make efficient and effective production.

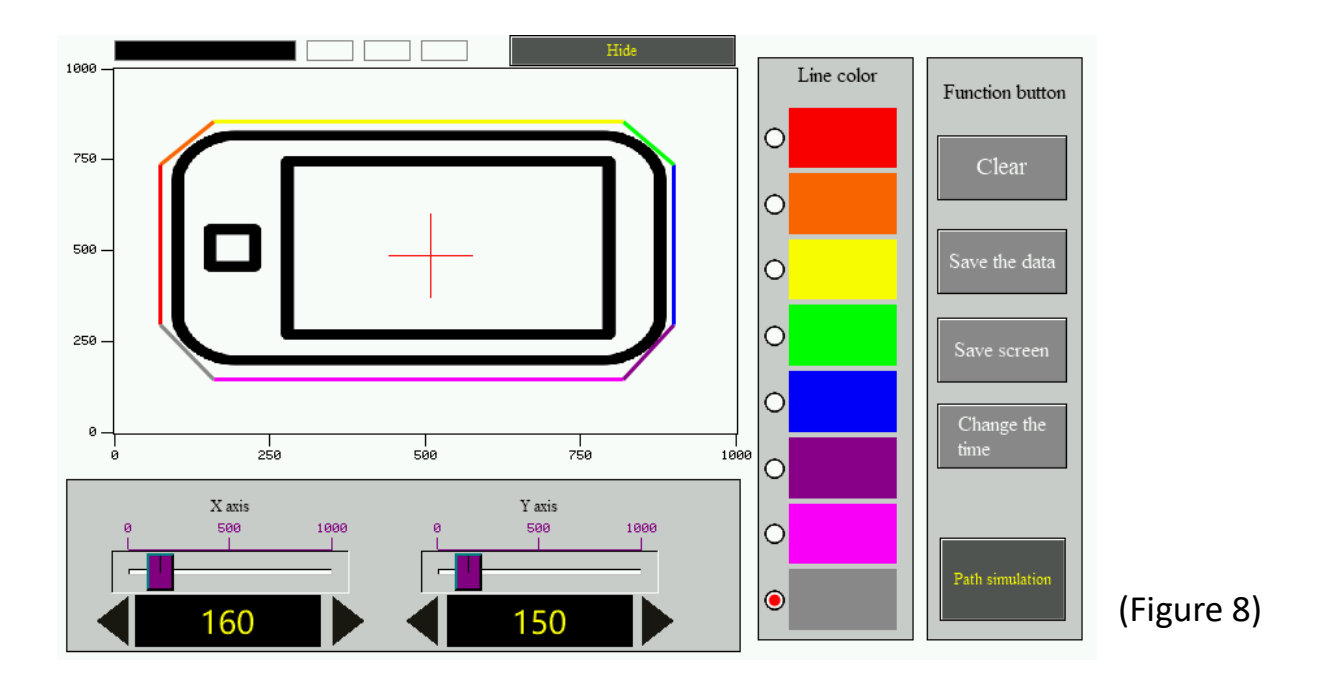

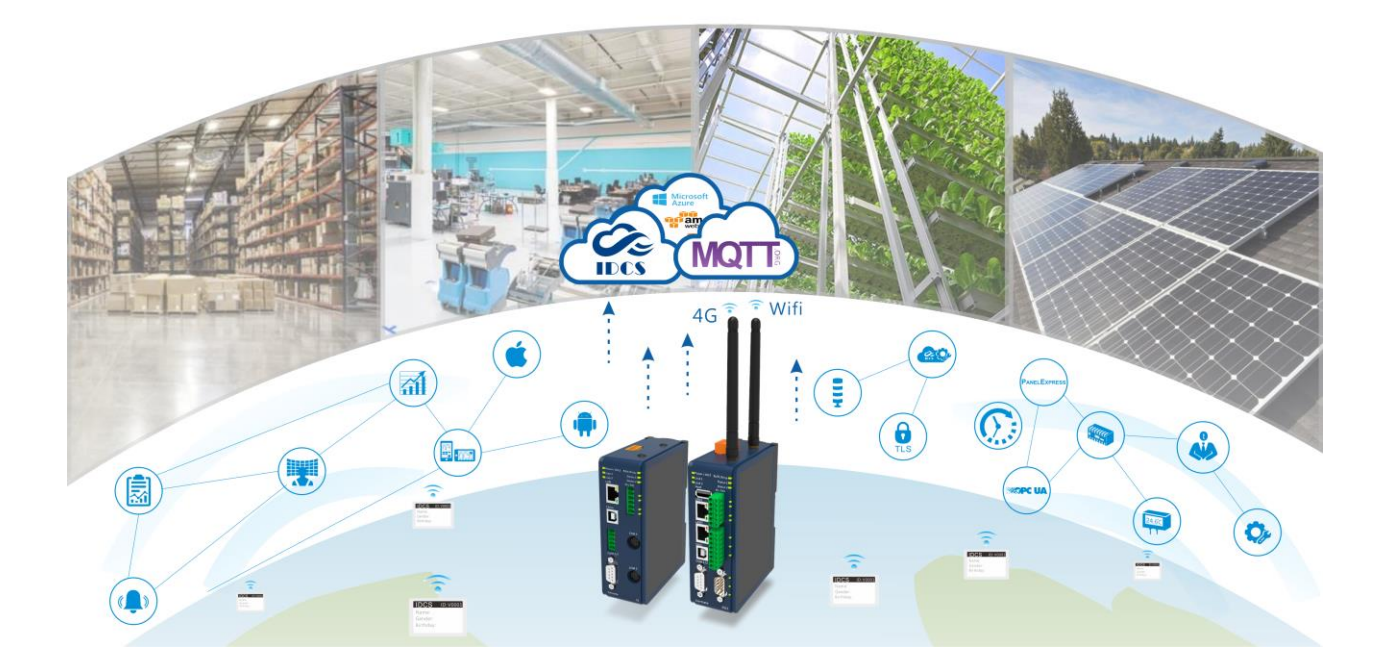

## **Technical Support Information**

Website www.cermate.com

Quick contact information overseas Worldwide:+886-910011914 Linda@cermate.com

Cermate Technologies Inc. Phone: +886-2-22437000 E-mail: service@cermate.com

Cermate Technologies (Shanghai) Inc. Phone: +86-21-23570800~2 E-mail: service01.sh@cermate.com

Shenzhen Cermate Technologies Inc. Phone: +86-755-83562179, E-mail: <u>sa-cermate@cermate.com</u>